Устройство вызова экстренных оперативных служб многофункциональное УВС-М Руководство оператора

#### АННОТАЦИЯ

Настоящее руководство адресовано пользователю, выполняющему функции оператора по настройке устройства вызова экстренных оперативных служб многофункционального УВС-М ЕИРВ.464429.005.

Целью руководства является обеспечение пользователя необходимыми сведениями по запуску, настройке и работе с программой "Программа конфигурации УВС-М" ЕИРВ.51348-01.

# СОДЕРЖАНИЕ

| 1. НАЗНАЧЕНИЕ ПРОГРАММЫ         | 4  |
|---------------------------------|----|
| 2. УСЛОВИЯ ВЫПОЛНЕНИЯ ПРОГРАММЫ | 5  |
| 3. ВЫПОЛНЕНИЕ ПРОГРАММЫ         | 6  |
| 3.1. Запуск программы           | 6  |
| 3.2. Меню                       | 7  |
| 3.3. Строка состояния           |    |
| 3.4. Вкладка "Состояние"        |    |
| 3.5. Вкладка "Обновление ПО"    | 9  |
| 3.6. Вкладка "Параметры ЭРА"    |    |
| 3.7. Вкладка "Параметры ТС"     |    |
| 3.8. Вкладка "Файловая система" | 14 |
| 3.9. Вкладка "Акселерометр"     | 15 |
| 3.10. Вкладка "Смена пароля"    |    |
| 3.11. Вкладка "Звук"            |    |
| 3.12. Вкладка "Тест"            |    |
| 3.13. Завершение программы      |    |

#### 1. НАЗНАЧЕНИЕ ПРОГРАММЫ

1.1. Программа "Программа конфигурации УВС-М" ЕИРВ.51348-01 (далее по тексту – программа) предназначена для оснащения технологической ПЭВМ, с помощью которой производится настройка устройства вызова экстренных оперативных служб УВС-М ЕИРВ.464429.005 (далее по тексту – УВС-М).

Программа позволяет производить чтение идентификационных и навигационных данных, обновление программного обеспечения УВС-М – программы микроконтроллера УВС-М ЕИРВ.51347-01 (далее по тексту ПО), тестирование, настройку УВС-М, ведение базы данных транспортных средств.

1.2. Программа обеспечивает решение следующих задач:

- запись ПО в УВС-М;

- отображение и сохранение в текстовый файл результатов тестирования УВС-М;

чтение идентификационного номера сим-чипа (далее по тексту – ICCID),
 идентификационного номера модема (далее по тексту – IMEI), версии ПО УВС-М,
 заводского номера УВС-М;

- чтение навигационных данных;

- запись и чтение параметров УВС-М;
- форматирование файловой системы;
- регулировку громкости динамика и микрофона;
- работу с базой данных транспортных средств.

#### 2. УСЛОВИЯ ВЫПОЛНЕНИЯ ПРОГРАММЫ

2.1. Программа функционирует в операционных системах WINDOWS XP, WINDOWS 7 и WINDOWS 10.

Программа использует следующие возможности операционной системы:

- платформу .NET Framework 4.0;

2.2. Для функционирования программы требуется ПЭВМ со следующими характеристиками:

- тактовая частота процессора – не менее 1 ГГц;

- объем ОЗУ – не менее 512 МБ;

- USB – порт.

#### 3. ВЫПОЛНЕНИЕ ПРОГРАММЫ

3.1. Запуск программы

3.1.1. Запуск программы осуществляется двойным щелчком манипулятора графической информации на файле uvs\_gui.exe, который находится на компактдиске EUPB.51348-01 или скачан с сайта разработчика по адресу http://agat.by/katalog/uvs-m. При запуске программы появится главное окно программы, представленное на рис. 1.

| Фаил І                | Проект Опрог    | рамме         |              |                  |              |              |      |      |
|-----------------------|-----------------|---------------|--------------|------------------|--------------|--------------|------|------|
| остояние              | Обновление ПО   | Параметры ЭРА | Параметры ТС | Файловая система | Акселерометр | Смена пароля | Звук | Тест |
| ⊿ Иден                | пификационные   | данные        |              |                  | <u></u>      | Поочитать    |      |      |
| ICCID                 |                 |               | -            |                  |              | Tipownano    |      |      |
| IMEI                  |                 |               | -            |                  |              |              |      |      |
| Верси                 | я ПО            |               | -            |                  |              |              |      |      |
| Nº ƳB                 | С               |               |              |                  |              |              |      |      |
| ІССІД<br>Идентифи     | кационный номер | сим -чипа.    |              |                  |              |              |      |      |
| <b>⊿ Нави</b><br>Пата | гационные данн  | ње            |              |                  |              | Прочитать    |      |      |
| Врем                  | 9               |               | -            |                  |              |              |      |      |
| Широ                  | та              |               | -            |                  |              |              |      |      |
| Долго                 | та              |               | -            |                  |              |              |      |      |
| Скорс                 | сть             |               | -            |                  |              |              |      |      |
| Напра                 | вление          |               | -            |                  |              |              |      |      |
| Высо                  | та              |               | 2            |                  |              |              |      |      |
| Кол-в                 | о спутников     |               | -            |                  |              |              |      |      |
| hdop                  |                 |               | -            |                  |              |              |      |      |
| <b>Дата</b><br>Дата   |                 |               |              |                  |              |              |      |      |

Рисунок 1

УВС-М должен быть подключен к ПЭВМ согласно пункту 2.3.2 руководства по эксплуатации УВС-М ЕИРВ.464429.005 РЭ.

3.2. Меню

В верхнем углу главного окна программы содержится меню, представленное на рис. 2.

Файл Проект Опрограмме

Рисунок 2

3.2.1. Меню "Файл" представлено на рис. 3.

| Файл         | Проект      | О прог |  |  |  |  |  |  |
|--------------|-------------|--------|--|--|--|--|--|--|
| Подключиться |             |        |  |  |  |  |  |  |
| 0            | Отключиться |        |  |  |  |  |  |  |
| B            | Выход       |        |  |  |  |  |  |  |

Рисунок 3

Пункт "Подключиться" устанавливает соединение с УВС-М.

Пункт "Отключиться" разрывает соединение с УВС-М.

Пункт "Выход" закрывает программу.

3.2.2. Меню "Проект" представлено на рис. 4.

| Проект | О программ |  |  |  |  |
|--------|------------|--|--|--|--|
| Co3,   | дать       |  |  |  |  |
| Отк    | Открыть    |  |  |  |  |
| Зак    | рыть       |  |  |  |  |
| Cox    | ранить     |  |  |  |  |

Рисунок 4

Пункт "Создать" создает файл конфигурации с параметрами по-умолчанию.

Пункт "Открыть" открывает существующий файл конфигурации.

Пункт "Сохранить" сохраняет файл конфигурации.

Пункт "Закрыть" закрывает файл конфигурации.

```
8
ЕИРВ.51348-01 34 01
```

3.2.3. При выборе меню " О программе " появляется диалоговое окно со сведениями о программе (рис. 5).

| Информа | ция                                           | x |
|---------|-----------------------------------------------|---|
| 1       | Программа конфигурации УВС-М.<br>Версия 1.2.1 |   |
|         | ОК                                            |   |

Рисунок 5

# 3.3. Строка состояния

3.3.1. В низу окна находится строка состояния (рис. 6). В первом текстовом поле отображается номер ком-порта, по которому соединены УВС-М и ПЭВМ. Во втором текстстовом поле отображается имя открытого файла конфигурации.

Рисунок 6

3.4. Вкладка "Состояние"

3.4.1. Для получения идентификационных данных и навигационных данных УВС-М необходимо перейти на вкладку "Состояние", представленную на рис. 7.

ЕИРВ.51348-01 34 01

| Файл I                                                                                                    | Проект Опрог     | рамме         |              |                  |              |              |      |      |
|----------------------------------------------------------------------------------------------------|------------------|---------------|--------------|------------------|--------------|--------------|------|------|
| остояние                                                                                                    | Обновление ПО    | Параметры ЭРА | Параметры ТС | Файловая система | Акселерометр | Смена пароля | Звук | Тест |
| ⊿ Иден                                                                                                    | тификационные    | данные        |              |                  |              | Прочитать    |      |      |
| ICCID                                                                                                    |                  |               |              |                  |              | <u></u> /    |      |      |
| IMEI                                                                                                    |                  |               |              |                  |              |              |      |      |
| Bepci                                                                                                    | ия ПО            |               |              |                  |              |              |      |      |
| Nº YE                                                                                                    | IC _             |               | 0            |                  |              |              |      |      |
| ІССІЮ<br>Идентифі                                                                                                    | икационный номер | сим - чипа.   |              |                  | ių,          |              |      |      |
| <b>⊿ Нави</b><br>Дата                                                                                                    | игационные данн  | ые            | -            |                  |              | Прочитать    |      |      |
| Врем                                                                                                    | я                |               | -            |                  |              |              |      |      |
| Широ                                                                                                    | та               |               | -            |                  |              |              |      |      |
| Долг                                                                                                    | ота              |               |              |                  |              |              |      |      |
| Скорс                                                                                                    | ость             |               | -            |                  |              |              |      |      |
| Puipe                                                                                                    | авление          |               | -            |                  |              |              |      |      |
| Кол-в                                                                                                    |                  |               | -            |                  |              |              |      |      |
| hdop                                                                                                    | is only mances   |               | -            |                  |              |              |      |      |
| and the second second s |                  |               |              |                  |              |              |      |      |
| Дата                                                                                                    |                  |               |              |                  |              |              |      |      |
| Дата,                                                                                                    |                  |               |              |                  |              |              |      |      |
|                                                                                                    |                  |               |              |                  |              |              |      |      |
|                                                                                                    |                  |               |              |                  |              |              |      |      |
|                                                                                                    |                  |               |              |                  |              |              |      |      |
|                                                                                                    |                  |               |              |                  |              |              |      |      |
|                                                                                                    |                  |               |              |                  |              |              |      |      |
|                                                                                                    |                  |               |              |                  |              |              |      |      |
|                                                                                                    |                  |               |              |                  |              |              |      |      |

Рисунок 7

Далее следует подключиться к УВС-М (п. 3.2.1) и нажать кнопку "Прочитать".

3.5. Вкладка "Обновление ПО"

3.5.1. Для записи ПО в УВС-М необходимо перейти на вкладку "Обновление ПО", представленную на рис. 8. Далее следует:

- вставить в компьютер поставляемый компакт-диск ЕИРВ.51347-01;

- подключиться к УВС-М (п. 3.2.1);

- нажать кнопку "Открыть", должно появиться стандартное окно выбора файла;

- выбрать в нем файл uvs.fwimg с ПО УВС-М, находящийся на компактдиске;

- нажать кнопку "Войти в загрузчик", элементы управления главного окна программы станут неактивными;

- подождать несколько секунд, должно снова установиться соединение с УВС-М и элементы управления снова стать активными;

- нажать кнопку "Записать ПО";

- после успешного завершения записи ПО появится диалоговое окно, представленное на рис. 9, нажать кнопку "ОК" в этом окне, нажать кнопку "Выйти из загрузчика" и перезагрузить УВС-М, отключив его питание.

|                                       | Проект Опрог                          | рамме         |              |                  |              |              |      |      |
|---------------------------------------|---------------------------------------|---------------|--------------|------------------|--------------|--------------|------|------|
| остояние                              | Обновление ПО                         | Параметры ЭРА | Параметры ТС | Файловая система | Акселерометр | Смена пароля | Звук | Тест |
| ▲ ПО<br>Разм                          | ep 75                                 | 320           | Откр         | лисать ПО        |              |              |      |      |
| <b>Размер</b><br>Размер о<br>Райл про | браза в байтах.<br>шивки: E:\uvs.fwim | g             |              |                  |              |              |      |      |
| Войти в                               | в загрузчик                           |               |              |                  |              |              |      |      |
| Переза                                | грузка УВС                            |               |              |                  |              |              |      |      |
|                                       |                                       |               |              |                  |              |              |      |      |
|                                       |                                       |               |              |                  |              |              |      |      |
|                                       |                                       |               |              |                  |              |              |      |      |

Рисунок 8

11 ЕИРВ.51348-01 34 01

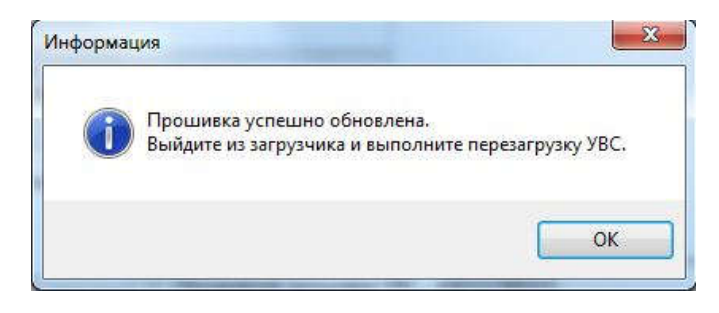

Рисунок 9

3.6. Вкладка "Параметры ЭРА"

3.6.1. Для записи и чтения параметров экстренного реагирования на аварии (далее по тексту – ЭРА) необходимо перейти на вкладку "Параметры ЭРА". Далее открыть существующий или создать новый файл конфигурации, вкладка "Параметры ЭРА" примет вид, показанный на рис. 10.

| остояние Обновление ПО Параметры ЭРА                                                                                                    | Параметры ТС  | Файловая система | Акселерометр | Смена пароля | Звук Тест |
|----------------------------------------------------------------------------------------------------|---------------|------------------|--------------|--------------|-----------|
|                                                                                                    |               |                  |              |              | 1 (-      |
| Конфигурация и конфигурационные<br>вели и лек веріор                                                                                            | данные услуг. | Базовая услуга   |              | Â            | Прочитать |
| ECALL_ACK_FERIOD                                                                                                    | 0000          |                  |              |              | 2004007   |
|                                                                                                    | 5             |                  |              |              | Jannearb  |
| ECALL INVITATION SIGNAL DURATION                                                                                                    | 2000          |                  |              |              | Сбросить  |
| ECALL_INVITATION_SIGNAL_DONATION                                                                                                    | 1             |                  |              |              |           |
| ECALL MANUAL DIAL ATTEMPTS                                                                                                    | 10            |                  |              |              |           |
| ECALL MSD MAX TRANSMISSION TIME                                                                                                    | 20            |                  |              | E            |           |
| ECALL NAD DEREGISTRATION TIME                                                                                                    | 8             |                  |              |              |           |
| ECALL ON                                                                                                    | 1             |                  |              |              |           |
| ECALL SEND MSG PERIOD                                                                                                    | 5000          |                  |              |              |           |
| ECALL SMS FALLBACK NUMBER                                                                                                    | 112           |                  |              |              |           |
| ECALL SOS BUTTON TIME                                                                                                    | 200           |                  |              |              |           |
| Параметры устройства                                                                                                    |               |                  |              |              |           |
| SERVICE AUTH METHOD                                                                                                    | 1             |                  |              | 1.1          |           |
| UNIT_HOME_DISPATCHER_ID                                                                                                    | 0             |                  |              |              |           |
| UNIT_MIC_LEVEL                                                                                                    | 8             |                  |              |              |           |
| UNIT_RS485_BAUD_RATE                                                                                                    | 19200         |                  |              |              |           |
| UNIT_RS485_PARITY                                                                                                    | 0             |                  |              |              |           |
| UNIT_RS485_STOP_BITS                                                                                                    | 1             |                  |              |              |           |
| UNIT_SPK_LEVEL                                                                                                    | 6             |                  |              |              |           |
| Прочие параметры                                                                                                    |               |                  |              |              |           |
| ECALL_AL_ACK_PERIOD     Kog: 0x021A     Tun: INT     Возможность изменения: Да     Значение по-умолчанию: 5000     Описание: Период AL-ACK, мс. | m   [Poor     |                  |              |              |           |
|                                                                                                    |               | nore             |              |              |           |
|                                                                                                    | Поош          | TET              |              |              |           |

Рисунок 10

Для записи в УВС-М параметров из списка нажать кнопку "Записать".

Для чтения параметров нажать кнопку "Прочитать", значения параметров отобразятся в списке.

Чтобы в списке установились значения параметров по-умолчанию, нажать кнопку "Сбросить".

Для включения и отключения услуги ЭРА установить или снять флаг "Услуга ЭРА включена". Значение этого параметра можно записать и прочитать, нажав соответсвующие кнопки "Установить" и "Прочитать", находящиеся рядом с флагом.

Для выбора сим-карты или сим-чипа выбрать радиокнопку "сим-карта" или "сим-чип" соответственно и нажать кнопку "Установить", находящуюся рядом с радиокнопками. Для чтения этого параметра нажать кнопку "Прочитать".

3.7. Вкладка "Параметры ТС"

3.7.1. Для записи в УВС-М и чтения параметров транспортного средства (далее по тексту – ТС), а также для работы с базой данных ТС, необходимо перейти на вкладку "Параметры ТС" (рис. 11).

13 ЕИРВ.51348-01 34 01

|           | Іроект Оп                       | рограмме                                                                                                    |              |                  |              |              |           |
|-----------|---------------------------------|----------------------------------------------------------------------------------------------------|--------------|------------------|--------------|--------------|-----------|
| остояние  | Обновление Г                    | 10 Параметры ЭРА                                                                                                    | Параметры ТС | Файловая система | Акселерометр | Смена пароля | Звук Тест |
| VIN ABTOM | мобиля:                         | [                                                                                                    |              |                  |              |              | Прочитать |
| Тип автом | мобиля:                         | Пассажирский (М1)                                                                                                    | •            |                  |              |              | Записать  |
| Тип энерг | гоносителя:                     | <ul> <li>Бензин</li> <li>Дизельное топли</li> <li>Сжатый газ</li> <li>Сжоженный газ</li> <li>Электрическая эн</li> <li>Водород</li> </ul> | зо<br>ергия  |                  |              |              |           |
| База да   | нных                            |                                                                                                    |              |                  |              |              |           |
| Модель    | 51                              | [                                                                                                    |              |                  |              |              |           |
| Цвет:     |                                 | Белый                                                                                                    | 18           | •                |              |              |           |
|           |                                 |                                                                                                    |              |                  |              |              |           |
| Запис     | сать в базу да                  | нных                                                                                                    |              |                  |              |              |           |
| Запис     | сать в базу да<br>мотр базы дан | ных                                                                                                    |              |                  |              |              |           |

Рисунок 11

В память УВС-М записываются: идентификационный номер (далее по тексту – VIN) автомобиля, тип автомобиля, тип энергоносителя. Марка, модель, цвет, IC-CID и IMEI записываются только в базу данных.

Для записи параметров в УВС-М нажать кнопку "Записать". Для чтения параметров из УВС-М нажать кнопку "Прочитать". Чтобы установить значения параметров по-умолчанию, нажать кнопку "Сбросить".

Для добавления записи в базу данных нажать кнопку "Записать в базу данных". Для просмотра базы данных нажать кнопку "Просмотр базы данных", откроется окно, показанное на рис. 12.

14 ЕИРВ.51348-01 34 01

| 📴 Просмотр базы данн   | ых           |              | 10. Call    |        | 1000  |        |      |                |
|------------------------|--------------|--------------|-------------|--------|-------|--------|------|----------------|
| C 01.04.2019 00:00:00  |              |              |             |        |       |        |      |                |
| По 01.04.2019 11:22:13 |              |              |             |        |       |        |      |                |
| Просмотр данных        | Записать в С | SV-файл Эксп | орт в Ехсеі |        |       |        |      |                |
| VIN                    | Дата         | ICCID        | IMEI        | Тип ТС | Марка | Модель | Цвет | Энергоноситель |
|                        |              |              |             |        |       |        |      |                |
|                        |              |              |             |        |       |        |      |                |
|                        |              |              |             |        |       |        |      |                |
|                        |              |              |             |        |       |        |      |                |
|                        |              |              |             |        |       |        |      |                |
|                        |              |              |             |        |       |        |      |                |
|                        |              |              |             |        |       |        |      |                |
|                        |              |              |             |        |       |        |      |                |
|                        |              |              |             |        |       |        |      |                |
|                        |              |              |             |        |       |        |      |                |
|                        |              |              |             |        |       |        |      |                |
|                        |              |              |             |        |       |        |      |                |
|                        |              |              |             |        |       |        |      |                |
|                        |              |              |             |        |       |        |      |                |
| •                      |              |              |             | m      |       |        |      | *              |
|                        |              |              |             |        |       |        |      |                |

## Рисунок 12

В таблице отображаются записи за определенный период времени. Для установки начала этого периода необходимо выбрать дату и время в поле "С", а для установки конца этого периода выбрать дату и время в поле "По". Для отображения записей за установленный период нажать кнопку "Просмотр данных". Для экспорта отображенных данных в excel-файл нажать кнопку "Экспорт в Excel". Для создания сsv-файла отображенных данных нажать кнопку "Записать в CSV-файл".

3.8. Вкладка "Файловая система"

3.8.1. Для форматирования файловой системы УВС-М необходимо перейти на вкладку "Файловая система" (рис. 13) и нажать кнопку "Форматировать".

15 ЕИРВ.51348-01 34 01

| 🔐 Программа конфигурации УВС-М                                          |                                         |
|-------------------------------------------------------------------------|-----------------------------------------|
| Файл Проект Опрограмме                                                  |                                         |
| Состояние Обновление ПО   Параметры ЭРА   Параметры ТС   Файловая систе | ема Акселерометр Смена пароля Звук Тест |
|                                                                         |                                         |
|                                                                         | Форматировать                           |
|                                                                         |                                         |
|                                                                         |                                         |
|                                                                         |                                         |
|                                                                         |                                         |
|                                                                         |                                         |
|                                                                         |                                         |
|                                                                         |                                         |
|                                                                         |                                         |
|                                                                         |                                         |
|                                                                         |                                         |
|                                                                         |                                         |
|                                                                         |                                         |
|                                                                         |                                         |
|                                                                         |                                         |
|                                                                         |                                         |
|                                                                         |                                         |
|                                                                         |                                         |
|                                                                         |                                         |
|                                                                         |                                         |
|                                                                         |                                         |
| COM21                                                                   |                                         |

Рисунок 13

3.9. Вкладка "Акселерометр"

3.9.1. Для записи и чтения параметров акселерометра необходимо перейти на вкладку "Акселерометр" (рис. 14).

16 ЕИРВ.51348-01 34 01

| Програ   | імма конфиг   | урации УВС-М        |                 |                  |              |              |              |
|----------|---------------|---------------------|-----------------|------------------|--------------|--------------|--------------|
| Файл     | Проект С      | ) программе         |                 |                  |              |              |              |
| остояние | Обновлени     | е ПО Параметры Э    | РА Параметры ТС | Файловая система | Акселерометр | Смена пароля | Звук Тест    |
| 💟 вып    | олнить экстр  | енный вызов при пер | евороте         |                  |              |              | Прочитать    |
| Угол пе  | реворота      | 45 <u>*</u>         |                 |                  |              |              | Сбросить     |
| Положе   | ние УВС       | Ζ 👻                 |                 |                  |              |              |              |
|          |               |                     |                 |                  |              |              | Балансировка |
| Æ        | 7             |                     |                 |                  |              |              |              |
|          |               | Anticentis          |                 |                  |              |              |              |
|          |               |                     |                 |                  |              |              |              |
|          |               |                     |                 |                  |              |              |              |
| OM21     | E:\project-1. | uvsproj             |                 |                  |              |              |              |

Рисунок 14

Для включения и отключения экстренного вызова при перевороте установить или снять флаг "Выполнить экстренный вызов при перевороте".

Для задания угла переворота выбрать нужное значение в поле "Угол переворота".

Для задания положения УВС-М в ТС выбрать нужное значение в поле "Положение УВС". На рисунке внизу окна отобразится выбранное положение

УВС-М относительно ТС. Для записи этих параметров в УВС-М нажать кнопку "Записать". Для чтения из УВС-М нажать кнопку "Прочитать". Чтобы установить значения параметров по-умолчанию, нажать кнопку "Сбросить".

Для балансировки акселерометра в выбранном положении установить TC на ровной горизонтальной поверхности и нажать кнопку "Балансировка".

3.10. Вкладка "Смена пароля"

3.10.1. Для смены пароля УВС-М необходимо перейти на вкладку "Смена пароля" (рис. 15).

| Файл Г   | Іроект Опрог      | рамме         |              |                  |              |              |      |      |
|----------|-------------------|---------------|--------------|------------------|--------------|--------------|------|------|
| остояние | Обновление ПО     | Параметры ЭРА | Параметры ТС | Файловая система | Акселерометр | Смена пароля | Звук | Тест |
| C        |                   | X             |              |                  |              |              |      |      |
| Старыи   | пароль (только ц  | іфры)         |              |                  |              |              |      |      |
|          |                   |               |              |                  |              |              |      |      |
| Новый    | пароль (только ци | фры)          |              |                  |              |              |      |      |
| 1        | s                 |               |              |                  |              |              |      |      |
|          |                   |               |              |                  |              |              |      |      |
| Подтве   | рдить новый паро  | пь            |              |                  |              |              |      |      |
|          | -                 |               |              |                  |              |              |      |      |
|          |                   |               |              |                  |              |              |      |      |
| 6        |                   |               |              |                  |              |              |      |      |
| Сме      | нить              |               |              |                  |              |              |      |      |
|          |                   |               |              |                  |              |              |      |      |
|          |                   |               |              |                  |              |              |      |      |
|          |                   |               |              |                  |              |              |      |      |
|          |                   |               |              |                  |              |              |      |      |
|          |                   |               |              |                  |              |              |      |      |
|          |                   |               |              |                  |              |              |      |      |
|          |                   |               |              |                  |              |              |      |      |
|          |                   |               |              |                  |              |              |      |      |
|          |                   |               |              |                  |              |              |      |      |
|          |                   |               |              |                  |              |              |      |      |
|          |                   |               |              |                  |              |              |      |      |

Рисунок 15

Для смены пароля ввести старый пароль в поле "Старый пароль (только цифры)", ввести новый пароль в поле "Новый пароль (только цифры)" и еще раз новый пароль в поле "Подтвердить новый пароль". Далее нажать кнопку "Сменить".

3.11. Вкладка "Звук"

3.11.1. Для настройки уровня громкости динамика и микрофона, а также включения/выключения звукового профиля необходимо перейти на вкладку "Звук" (рис. 16).

| Раил І  | Проект Опрог      | рамме         |              |                  |              |                 |           |
|---------|-------------------|---------------|--------------|------------------|--------------|-----------------|-----------|
| стояние | Обновление ПО     | Параметры ЭРА | Параметры ТС | Файловая система | Акселерометр | Смена пароля    | Звук Тест |
| Динам   | ик (DVG)          |               | Динамик (D)  | /A)              | Ми           | крофон (РАМ - Р | GAM)      |
| [ -     |                   |               | L            |                  | Ĩ            | - [             |           |
|         |                   |               |              |                  |              |                 |           |
| 8       |                   |               | 00000        |                  |              |                 |           |
|         |                   |               | 00000        |                  | T            | í L             |           |
| T       |                   |               | and a con-   |                  |              | T               |           |
| ana I   | 6 дб              |               | -3 дб        |                  |              | 20 дб           | 6 дб      |
| Уста    | новить Проч       | нитать        | Установит    | БПрочитать       | 2            | /становить      | Прочитать |
|         |                   |               |              |                  |              |                 |           |
| Звуков  | юй профиль        |               |              |                  |              |                 |           |
| 👿 Вкл   | ючить звуковой пр | офиль         |              |                  |              |                 |           |
| (area)  |                   |               |              |                  |              |                 |           |
| Уста    | новить            | нитать        |              |                  |              |                 |           |
|         |                   |               |              |                  |              |                 |           |
|         |                   |               |              |                  |              |                 |           |
|         |                   |               |              |                  |              |                 |           |
|         |                   |               |              |                  |              |                 |           |
|         |                   |               |              |                  |              |                 |           |
|         |                   |               |              |                  |              |                 |           |

Рисунок 16

Для настройки уровня громкости динамика служат шкалы "Динамик (DVG)" и "Динамик (DVA)". Для настройки уровня громкости микрофона служат две шкалы из группы "Микрофон (PAM-PGAM)". Для записи и чтения уровней громкости нажать кнопки "Установить" и "Прочитать" в соответсвующей группе.

Для включения/отключения звукового профиля следует установить/снять флаг "Включить звуковой профиль" и нажать кнопку "Установить". Для чтения этого параметра из УВС-М нажать кнопку "Прочитать".

3.12. Вкладка "Тест"

3.12.1. Для получения результатов теста УВС-М необходимо перейти на вкладку "Тест" (рис. 17), предварительно произведя тест при помощи блока интерфейса пользователя согласно пункту 2.5.3 руководства по эксплуатации УВС-М ЕИРВ.464429.005 РЭ.

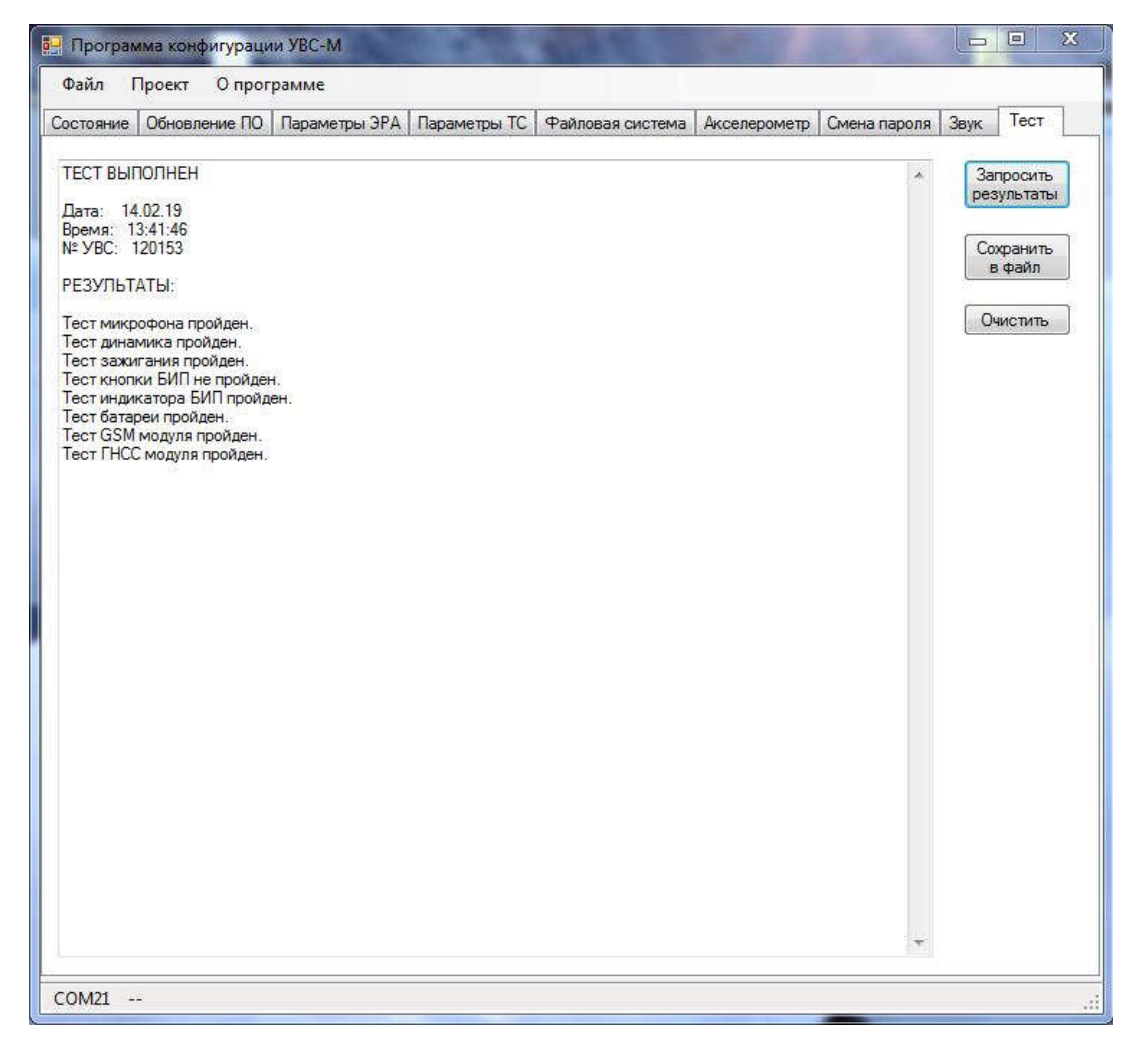

Рисунок 17

Для получения результатов произведенного теста следует нажать кнопку "Запросить результаты". После в центральном поле появятся результаты теста (см. рис. 17).

Для сохранения результатов в текстовый файл нажать кнопку "Сохранить в файл". После этого появится стандартное окно выбора файла, нужно выбрать или создать файл и сохранить.

Для того чтобы очистить поле с результатами теста, нажать кнопку "Очистить".

3.13. Завершение программы

3.13.1. Для завершения программы выбрать пункт меню "Файл", откроется меню, показанное на рис. 3. В нем выбрать пункт "Выход". Появится диалоговое окно, показанное на рис. 18. В нем нажать "Да".

| апрос подтвержден | ия                      | ×          |
|-------------------|-------------------------|------------|
| 🕜 Вы дейсті       | вительно хотите закрыть | программу? |
|                   |                         |            |

Рисунок 18

| Лист регистрации изменений |          |                       |       |              |           |           |                           |         |      |  |
|----------------------------|----------|-----------------------|-------|--------------|-----------|-----------|---------------------------|---------|------|--|
| Но                         |          | мера листов (страниц) |       |              | Всего ли- |           |                           |         |      |  |
| Иэм                        |          | 201/21/21             |       | аннули-      | стов      | No        | Входящий №<br>сопроводит. | Подпись | Дата |  |
| rism.                      | изменен- | заменен-              | новых |              | (страниц) | документа |                           |         |      |  |
|                            |          | mbin                  |       | pobulitibili | в докум.  |           | gongin n gara             |         |      |  |
|                            |          |                       |       |              |           |           |                           |         |      |  |
|                            |          |                       |       |              |           |           |                           |         |      |  |
|                            |          |                       |       |              |           |           |                           |         |      |  |
|                            |          |                       |       |              |           |           |                           |         |      |  |
|                            |          |                       |       |              |           |           |                           |         |      |  |
|                            |          |                       |       |              |           |           |                           |         |      |  |
|                            |          |                       |       |              |           |           |                           |         |      |  |
|                            |          |                       |       |              |           |           |                           |         |      |  |
|                            |          |                       |       |              |           |           |                           |         |      |  |
|                            |          |                       |       |              |           |           |                           |         |      |  |
|                            |          |                       |       |              |           |           |                           |         |      |  |
|                            |          |                       |       |              |           |           |                           |         |      |  |
|                            |          |                       |       |              |           |           |                           |         |      |  |
|                            |          |                       |       |              |           |           |                           |         |      |  |
|                            |          |                       |       |              |           |           |                           |         |      |  |
|                            |          |                       |       |              |           |           |                           |         |      |  |
|                            |          |                       |       |              |           |           |                           |         |      |  |
|                            |          |                       |       |              |           |           |                           |         |      |  |
|                            |          |                       |       |              |           |           |                           |         |      |  |
|                            |          |                       |       |              |           |           |                           |         |      |  |
|                            |          |                       |       |              |           |           |                           |         |      |  |
|                            |          |                       |       |              |           |           |                           |         |      |  |
|                            |          |                       |       |              |           |           |                           |         |      |  |
|                            |          |                       |       |              |           |           |                           |         |      |  |
|                            |          |                       |       |              |           |           |                           |         |      |  |
|                            |          |                       |       |              |           |           |                           |         |      |  |